TO: EPSON 愛用者

FROM: EPSON 客服中心

主題敘述: Epson Stylus Pro9800 機器面板出現 Service Req. 10000180 如何排除?(系 統以 Windows 7 爲例)

步驟 1、面板出現 Service Req. 10000180,如下圖。

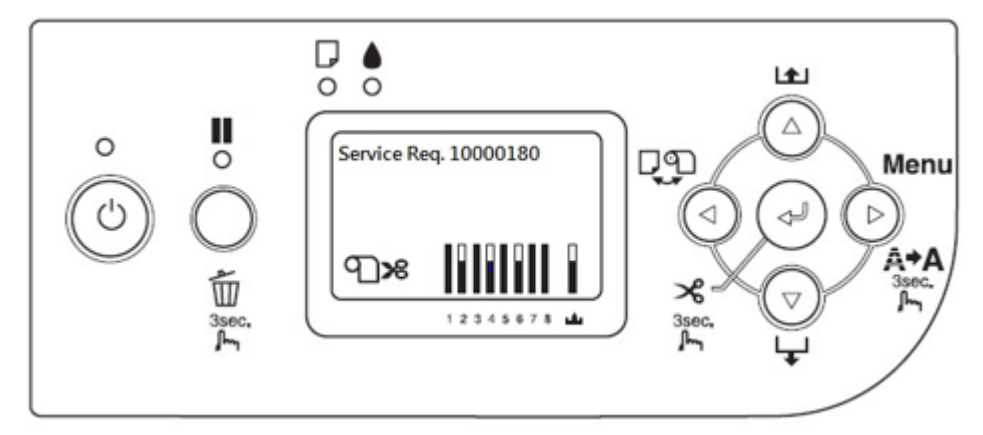

步驟 2、請先將電腦端的文件資料佇列先清除取消,印表機部分請按下「PAUSE」 按鍵(3秒] ■ 置,之後電腦端透過控制台→裝置和印表機→滑鼠游標移到 PRO 9800 機型上按右鍵→選擇印表機內容→選到連接埠,確認驅動程式的連接埠的 描述是否為「EpsonNet Print Port」。

| EPSON Stylus Pro /80<br>一般 共用 連接地 | 00 内容<br>進階   色彩管理   3 | 安全性 版本資訊              |
|-----------------------------------|------------------------|-----------------------|
| EPSON Sty                         | lus Pro 7880           |                       |
| 列印到下列連接埠(P)<br>文件將會列印到第一個         | 可使用的選取連接埠。             |                       |
| 連接埠                               | 描述                     | 印表機                   |
| 192.168.6.104                     | 標準 TCP/IP 連接埠          |                       |
| 192.168.6.104_1                   | 標準 TCP/IP 連接埠          | EPSON WP-4531 Series  |
| 192.168.6.111                     | 標準 TCP/IP 連接埠          | EPSON Stylus Pro 7880 |
| 192.168.6.112                     | 標準 TCP/IP 連接埠          | EPSON AL-CX37 P6      |
| 192.168.6.116                     | 櫄進 TCP/IP 連接埠          | EPSON AL-C3900 PCL6   |
| 192.168.6.116_1                   | 櫄進 TCP/IP 連接埠          | EPSON WF-R8590 Serie  |
| 102160617                         |                        |                       |
| 新增連接埠(T)                          | 刪除連接埠(D)               | 設定連接埠(C)              |
| ☑ 愈用雙向支援功能(B)                     | E)                     |                       |
| 📃 啟用印表機集區(N)                      |                        |                       |
|                                   | 確定                     | <b>取消 革用(A)</b>       |

步驟 3、如果連接埠不是 EpsonNet Print Port, 煩請安裝工具軟體 EpsonNet Print。 安裝完成後,請到連接埠去選擇左下角「新增連接埠」,將連接埠改設定為 「EpsonNet Print Port」後重新連接設定,完成後,請再重新列印測試。

| EPSON Sty                 | /lus Pro 7880 | 印表機連接埠                                                                           |  |
|---------------------------|---------------|----------------------------------------------------------------------------------|--|
| 列印到下列連接埠(P)<br>文件將會列印到第一個 | ]可使用的選取連接埠。   | 可用的連接埠類型(A):<br>EpsonNet Print Port<br>Local Pon                                 |  |
| 連接埠                       | 描述            | Send To Microsoft OneNote Monitor<br>Standard TCP/IP Port<br>UPD EPSON P5/6 Port |  |
| 192.168.6.104             | 標進 TCP/IP 連接埠 |                                                                                  |  |
| 192.168.6.104_1           | 標準 TCP/IP 連接埠 |                                                                                  |  |
| ▼ 192 168.6.111           | 標準 TCP/IP 連接埠 |                                                                                  |  |
| 192.168.6.112             | 櫄準 TCP/IP 連接埠 |                                                                                  |  |
| 192.168.6.116             | 櫄進 TCP/IP 連接埠 | 新增連接埠類型(N) 新增連接埠(P) 取消                                                           |  |
| 192.168.6.116_1           | 櫄進 TCP/IP 連接埠 |                                                                                  |  |
| 100100017                 |               |                                                                                  |  |
|                           | _             |                                                                                  |  |
| 新增速接堵(T)                  |               | 設定連接場(())                                                                        |  |
| 新州社主义/年(1)                |               |                                                                                  |  |
| 7.60円株向支援内谷/              | 5             |                                                                                  |  |
| ▼ 献用受回又饭初船(!              | E)            |                                                                                  |  |